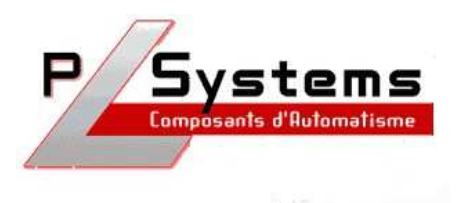

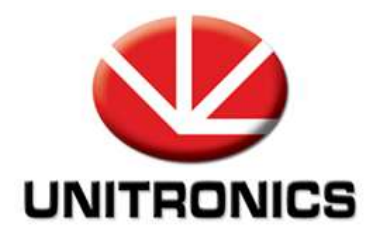

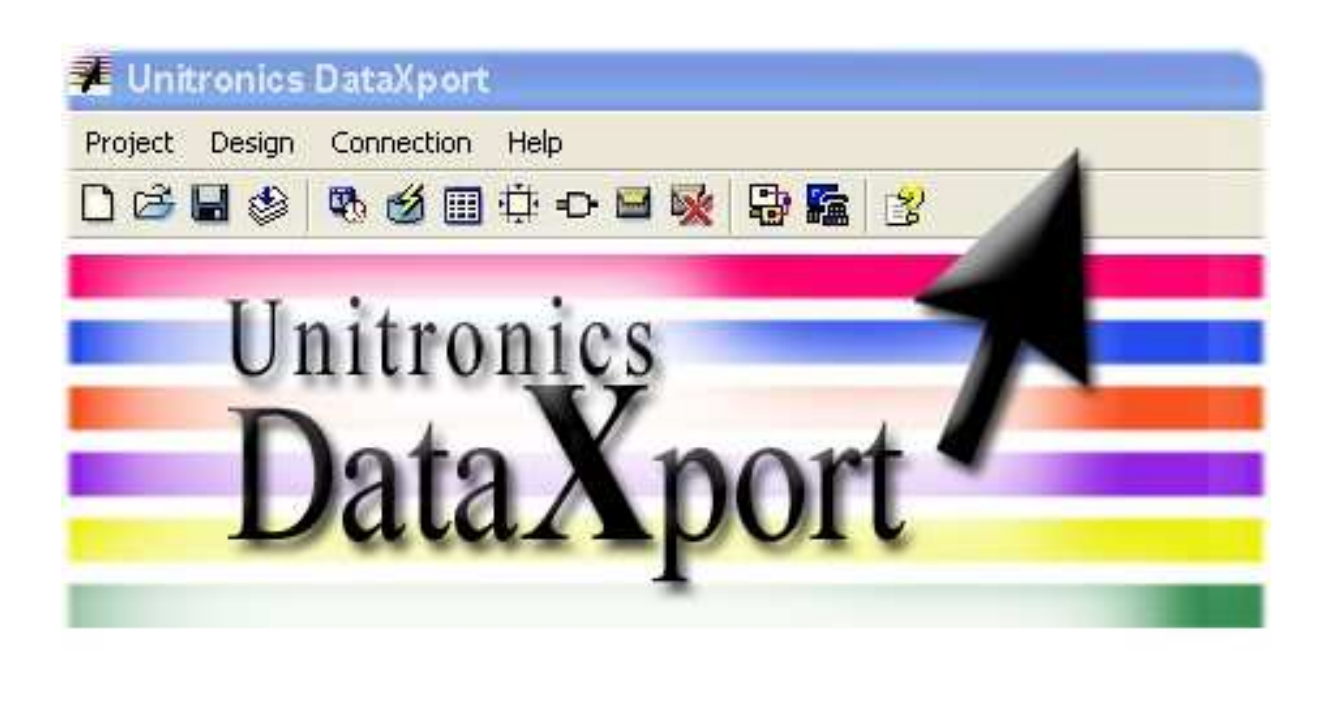

# www.unitronics.com

🚢 Add 🚍 Edit 🧱 Remove 🎚 Duplicate 🌃 GSM 🗰 PSTN Standard 🎵 Exit

Lionel Lecointe - Support technique Tel : 01.60.92.41.74 mail : <u>lionel.lecointe@pl-systems.fr</u>

• Allez dans « Design » puis sélectionnez « Add Site »

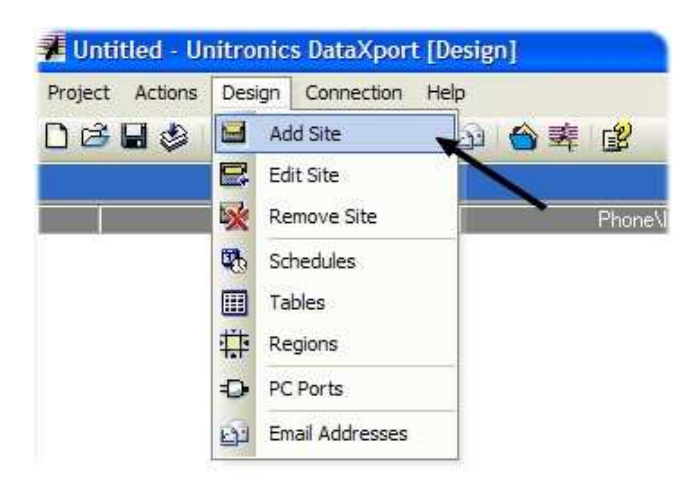

• Choisissez une description de votre automate ainsi que son type

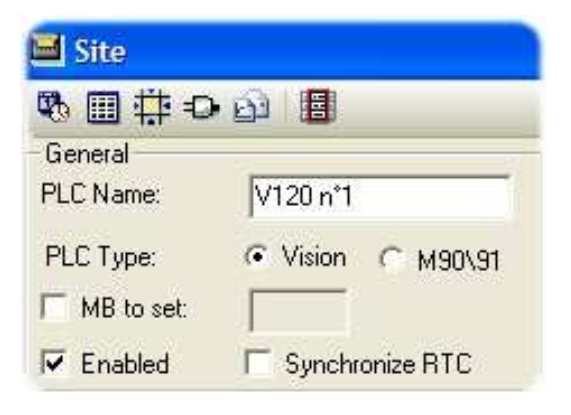

• Décrivez la connexion grâce à laquelle vous êtes relié à l'automate

| PC Port:                                        | -                  |
|-------------------------------------------------|--------------------|
| Phone Number                                    | Ethernet [Call]    |
|                                                 |                    |
|                                                 |                    |
|                                                 |                    |
|                                                 |                    |
| Network ID                                      |                    |
| Network ID                                      | ion                |
| Network ID<br>C Direct Connect C Within Network | ion<br>(I Init ID) |

• Pour sélectionner un port de COM de votre PC, cliquez sur « PC Ports »

| 40 III 4.F E |                     |
|--------------|---------------------|
| PLC Name:    | V120 n°1            |
| PLC Type:    | ✓ Vision C M90\91   |
| Enabled      | <br>Synchronize RTC |
| Connection   |                     |

• Double-cliquez sur le port que vous souhaitez utiliser afin de pouvoir le configurer

|                                        | D                                                      | evice Name                             | Baud Rate   | TimeOut      | Retries |
|----------------------------------------|--------------------------------------------------------|----------------------------------------|-------------|--------------|---------|
| M1<br>M2                               | 😔 СОМ 5                                                |                                        |             |              |         |
| M 3<br>M 4<br>M 5<br>M 6<br>M 7<br>M 8 | PLC TimeOut:                                           | Baud Rate: 57600<br>Modem Type: (none) | •<br>•      | e-Dial Tune- | 3       |
| M 9<br>M 10<br>M 11<br>M 12<br>M 13    | 3 <u>▼</u><br>Call TimeOut:<br>5 min ▼<br>Call Retries |                                        |             | C Tone       |         |
| 4 14<br>4 15<br>4 16<br>9 1<br>9 2     | 3                                                      | TimeBut Reply: T<br>1.2  GSM PIN code: | imeDut Diel |              |         |
| 13<br>14<br>IERNET<br>IERNET           | T                                                      | Ok                                     | Cancel      | Help         | 3       |

• Sélectionnez ensuite le port de COM que vous venez d'ajouter dans la liste

| PC Port:                                            | COM 5                    | - |
|-----------------------------------------------------|--------------------------|---|
| Phone Number:                                       | COM 5<br>Ethernet (Call) |   |
|                                                     |                          |   |
|                                                     |                          |   |
| Network ID                                          |                          |   |
| Network ID                                          |                          |   |
| Network ID<br>Direct Connection<br>Within Network ( | vn<br>(Unit ID)          |   |

• Choisissez, si vous le désirez, de créer des fichiers Excel

|      | eate E>   | cel Files    |  |
|------|-----------|--------------|--|
|      | Use Ex    | cel Template |  |
| Star | t Positic | on           |  |
| Тор  | : 1       |              |  |
|      |           |              |  |

• Double-cliquez sur « Schedules » puis choisissez « Add » pour définir les paramètres de récupération des données ( début, fréquence, fin )

| Schedules               |                                                         | ×          |
|-------------------------|---------------------------------------------------------|------------|
| ᆂ Add 🚍 Edit 💥 Remove 🖫 | 🕸 Schedule  🛛                                           |            |
| Schedule Name Ti        | Description:                                            | End Time   |
|                         | Recurrence Pattern                                      |            |
|                         | Every 2 Minutes                                         |            |
|                         | No End date     End By                                  |            |
|                         | End after 1 occurrences<br>End by 14/06/2007 17:20:00 + |            |
|                         | OK Cancel Help                                          |            |
|                         |                                                         | Help Close |

• Double-cliquez ensuite sur « Tables » puis choisissez « Add »

| Data Table Structure:                                                                      | Table Name:                            |
|--------------------------------------------------------------------------------------------|----------------------------------------|
|                                                                                            |                                        |
|                                                                                            |                                        |
|                                                                                            |                                        |
| lumber of rows to read                                                                     |                                        |
| Iumber of rows to read  Read the entire table  Use FIFO Pointers                           |                                        |
| Iumber of rows to read<br>Read the entire table<br>Use FIFO Pointers<br>Pointer: Read From | FIFO out (DW) incremented by DataXport |
| Iumber of rows to read Read the entire table Use FIFO Pointers Pointer: Read From          | FIFD out (DW) incremented by DataXport |

- Choisissez ensuite « Import Data Table Structure »
- Tapez une description de la structure puis cliquez sur « Read PLC »

| 🛿 Data Table Structures              |               |
|--------------------------------------|---------------|
| Add new Data Table structure to list |               |
| Tables                               |               |
| Data Table list                      | Read from PLC |
| Data Table Structure Xa              | ame           |
|                                      |               |
| DATA TABL                            |               |
|                                      |               |
|                                      |               |
| J.                                   |               |
| Close                                |               |

• Choisissez ensuite la table que vous voulez récupérer

| Data Table Structure:                                                                           | Table Name:                                                               |
|-------------------------------------------------------------------------------------------------|---------------------------------------------------------------------------|
| Tables                                                                                          | Table 1<br>Table 2                                                        |
|                                                                                                 | Table 3                                                                   |
|                                                                                                 |                                                                           |
| lumber of rows to read                                                                          |                                                                           |
| 2 8 14 2 4 11                                                                                   |                                                                           |
| Head the entire table     Head the entire table                                                 |                                                                           |
| Head the entire table     Use FIFO Pointers:     Pointer: Read From                             | FIFB out (DW) incremented by DataXpor                                     |
| Gread the entire table     Use FIFO Pointers:     Pointer: Read From     A     Pointer: Read To | FIFB out (DW) incremented by DataXport<br>FIFD in (DW) incremented by PLC |

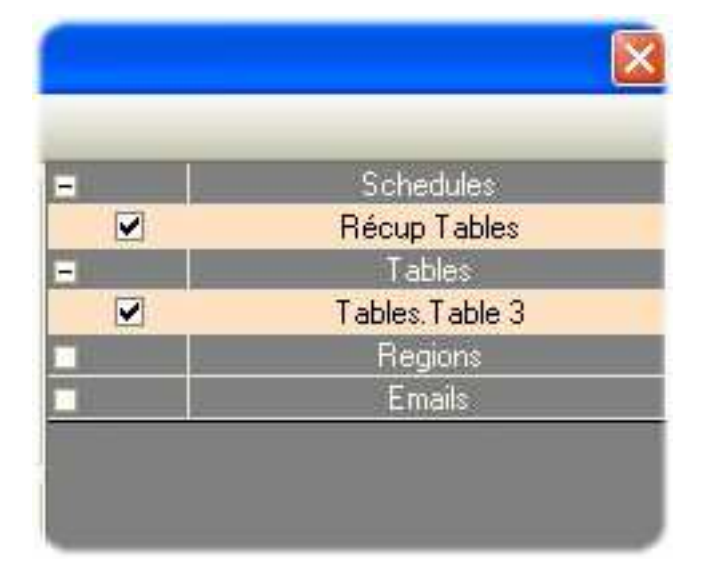

• Sélectionnez ensuite la table qui vous intéresse avec sa fréquence

• Il ne vous reste plus qu'à définir le dossier dans lequel vous voulez récupérer les fichiers Excel

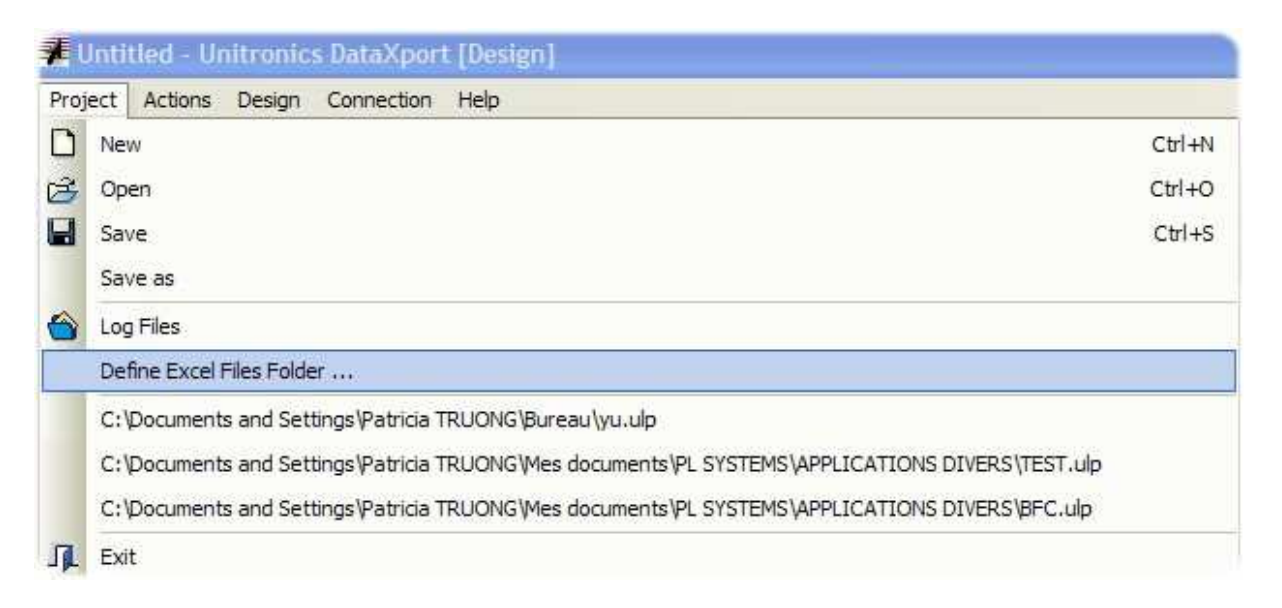

• Pour finir, cliquez sur « Run Project »

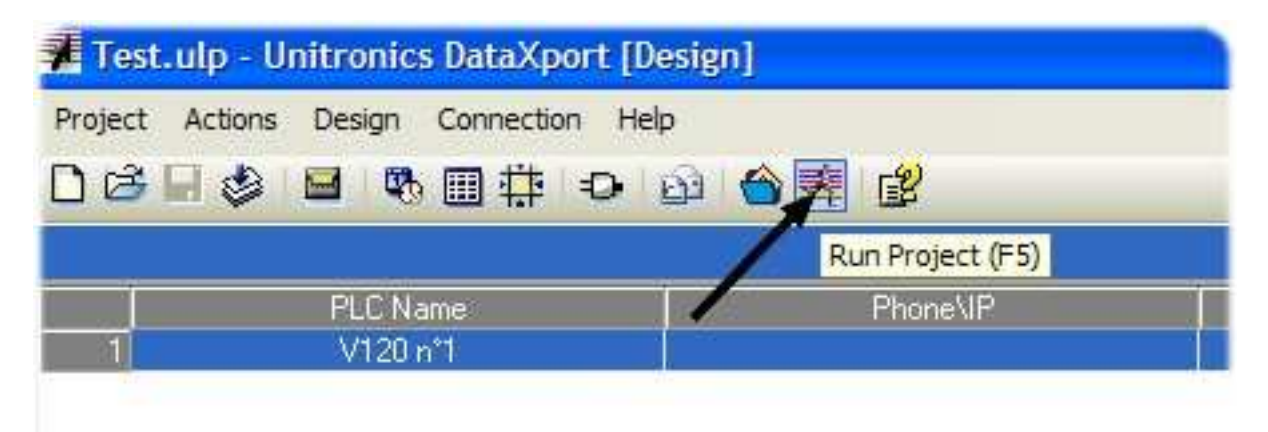

• Laissez tourner l'application